## Zoom-istunnot HAMKissa

Kuinka päästä alkuun Zoomin käytössä? Löydät tarvittavat askeleet tästä kuvasta. Pääset eri vaiheisiin liittyviin ohjeisiin kyseistä aihetta klikkaamalla.

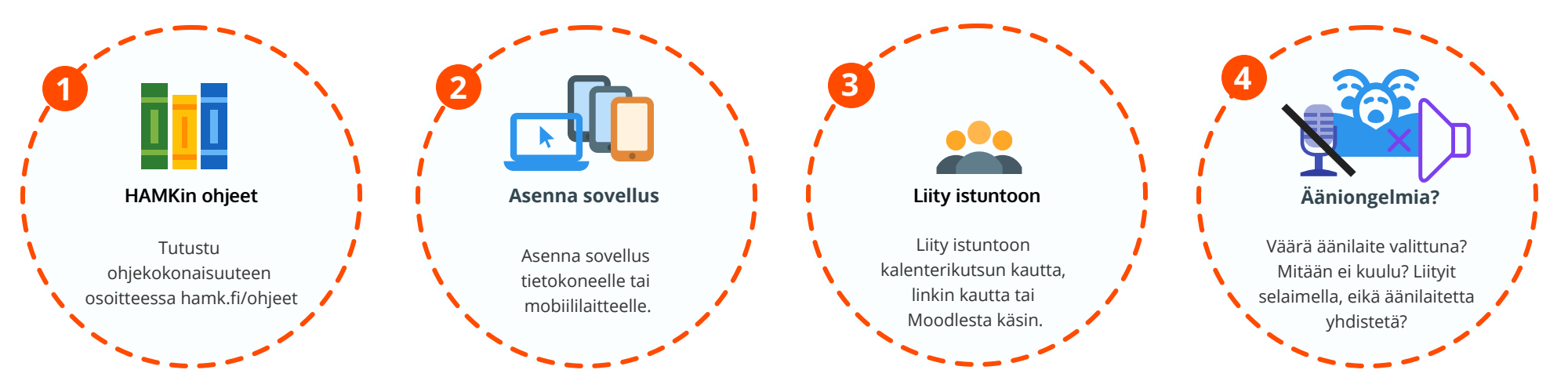